## RV110Wのパスワード設定

## 目的

パスワードの複雑さにより、ネットワーク管理者はネットワークアクセスに対してより強力 なパスワードを作成できます。これにより、ネットワークの安全性が高まります。

このドキュメントの目的は、RV110Wでパスワードを設定する方法を示すことです。

## 該当するデバイス

• RV110W

## 手順

ステップ1:ルータ設定ユーティリティを使用して、[Administration] > [Password Complexity]を選択します。

ステップ2:[Password Complexity Settings]フィールド**の[Enable]**チェックボックスをオンに し*て、パスワー*ドの複雑さの設定を有効にします。

| Password Strength                                        |                         |      |
|----------------------------------------------------------|-------------------------|------|
| Password Complexity Settings:                            | Enable                  |      |
| Minimal password length:                                 | 8                       | (R   |
| Minimal number of character classes:                     | 3                       | (R   |
| The four classes are: upper case (ABCD), lower case(abo  | :d), numerical(1234) ar | nd s |
| The new password must be different than the current one: | Enable                  |      |
| Password Aging:                                          | Enable                  |      |
| Password aging time:                                     | 180                     | da   |
| Save Cancel                                              |                         |      |

ステップ3:[Minimum password length] フィールドに、パスワードの最小文字数を入力します。

ステップ4:[*Minimal number of character classes*]フィールドに、パスワードで使用する文字 クラスの最小数を入力します。

- ・大文字:「ABCD」などの大文字です。
- ・ 小文字:「abcd」などの 小文字です。
- ・数値:「1234」などの数値です。

・特殊文字:「!@#\$」などの特殊文字です。

ステップ5:[新しいパスワードは現在のパスワードと異なる必要があ*る]で、[有効にする]チェックボックスをオンにし*て、新しいパスワードが現在のパスワードと同じにならないようにします。

| Password Complexity Settings:                                      | Enable                  |              |
|--------------------------------------------------------------------|-------------------------|--------------|
| Minimal password length:                                           | 8                       | (Ra          |
| Minimal number of character classes:                               | 3                       | (Ra          |
| The four classes are: upper case (ABCD), lowe                      | r case(abcd), numerical | (1234) and s |
|                                                                    |                         |              |
| The new password must be different than the cur                    | rent one: 🔲 Enable      |              |
| The new password must be different than the cur<br>Password Aging: | rent one: Enable        |              |

ステップ6:[Password Aging]フィールド**の[Enable]**チェックボックスをオン*にし*て、パスワードに有効期限を設定します。

| Password Strength                                        |                         |       |
|----------------------------------------------------------|-------------------------|-------|
| Password Complexity Settings:                            | Enable                  |       |
| Minimal password length:                                 | 8                       | (Ra   |
| Minimal number of character classes:                     | 3                       | (Ra   |
| The four classes are: upper case (ABCD), lower case(abo  | cd), numerical(1234) ar | nd sp |
| The new password must be different than the current one: | Enable                  |       |
| Password Aging:                                          | Enable                  |       |
| Password aging time:                                     | 180                     | day   |
| Save Cancel                                              |                         |       |

**注**:「パスワード・エージング」を有効にした場合は、「パスワード・エージング時間」 フィールドに、パスワードが期限切れになるまでの期間*を入力*します。

ステップ7:[保存]をクリック**して変更**を保存するか、[キャンセ**ル]をクリック**して変更を破棄 します。